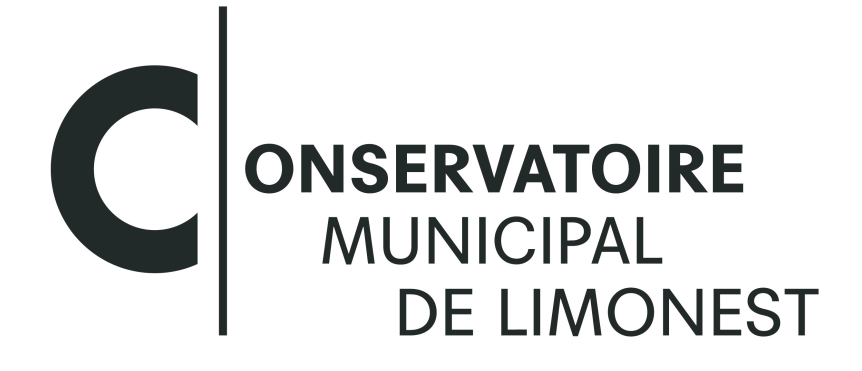

MUSIQUE I DANSE I THÉÂTRE

# MODE D'EMPLOI

# **INSCRIPTIONS 2025-2026**

## 1/ Connexion Extranet pré-inscription

Pour une connexion à l'extranet de pré-inscription : <u>https://www.imuse-saiga04.fr/limonest/extranet</u> ou via notre site internet : <u>https://www.limonest.fr/agora-culture/conservatoire-municipal/</u>

Cliquer sur le bouton Pré-inscription

## Extranet du logiciel iMuse

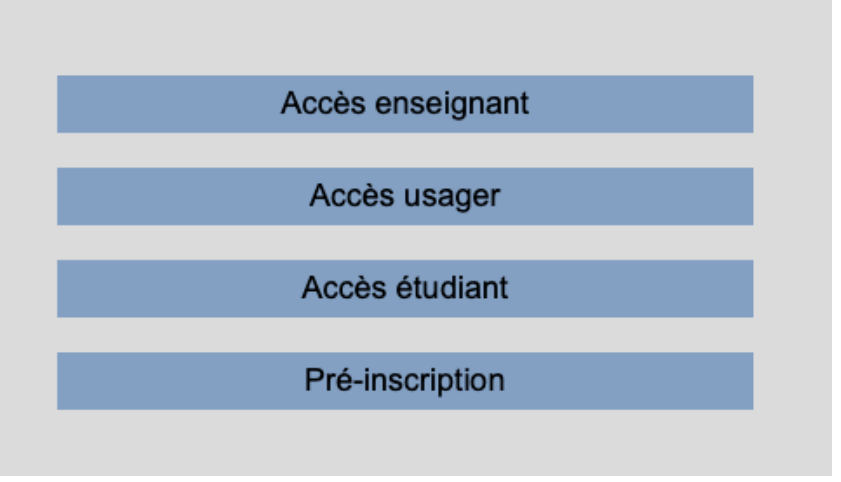

La fenêtre Pré-inscription s'ouvre. Elle se présente sous la forme de 3 cadres spécifiques :

- Responsable
- Élèves
- Confirmation

Bloc d'introduction qui permet de présenter différentes informations (par exemple, les périodes de fonctionnement du téléservice de pré-inscription, les différentes procédures à suivre, etc.).

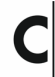

## 2/ Cadre Responsable

#### Cadre Responsable 1

Il correspond à l'identification du responsable de famille, ou si le responsable est aussi élève. La saisie de l'intégralité des données en surbrillance jaune est obligatoire pour la validation de la pré-inscription.

- Si le responsable est aussi élève, cocher la case située sous les données personnelles.
- Si plusieurs responsables, alors cocher Ajouter un second responsable.
- Un nouveau cadre blanc apparait.

| Responsable 1        |                  |   |                  |         |                  |
|----------------------|------------------|---|------------------|---------|------------------|
| Civilité             | Monsieur \$      |   | Adresse          | 2       | Avenue des Lilas |
| Nom                  | TORRE            |   |                  |         |                  |
| Prénom               | Alexandre        |   |                  |         |                  |
|                      |                  |   | Code postal      | 63000   | )                |
| Date de naissance    | 23/04/1925       |   | Ville            | CLER    | MONT FERRAND     |
| Lieu de naissance    |                  |   | Tél domicile     | 06 06   | 06 06 06         |
| Département de       |                  |   | Mobile           | 06 06   | 06 06 06         |
| naissance            |                  |   | Tél pro          |         |                  |
|                      |                  |   | E-mail           | torre@  | 2imuse.demo      |
| Situation familiale  |                  | • | Mode règlement s | ouhaité | \$               |
| Code socio-professio | onnel            | ٥ |                  |         |                  |
| Profession           |                  |   |                  |         |                  |
| Le responsable e     | est aussi élève. |   |                  |         |                  |

ATTENTION, TOUS LES CHAMPS EN JAUNE DOIVENT ÊTRE REMPLIS POUR VALIDATION DE L'INSCRIPTION

Vous pouvez modifier le **mode de règlement souhaité** pour l'année 2025-2026. Pour cela, vous devez aller « mode de règlement souhaité » dans la page.

Modes de paiement acceptés :

- Règlement 1 fois à partir du 25 octobre 2025 à réception de la facture, par CB ou par virement bancaire via le site <u>https://www.payfip.gouv.fr</u> ou par chèque auprès du Trésor Public
- Prélèvement automatique : 9 fois en début de mois à partir de novembre. Le Mandat SEPA est à télécharger sur notre site internet ("documents utiles") à compléter et à nous renvoyer avec votre RIB (uniquement si changement de banque depuis septembre 2024)

Concernant le payement,

- Le coût définitif sera déterminé par nos services.
- Pour les limonois, votre Quotien Familial QF 2025 vous permettra de déterminer la ligne de la grille qui vous concerne.
- Si vous commencez en cours d'année, une proratisation sera calculée sur la base du paiement en 9 fois.

Cadre Responsable 2

- Saisir les coordonnées.
- Nous vous conseillons de renseigner le maximum des coordonnées afin de garantir la meilleure communication possible

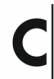

## 3/ Cadre Élèves

Cliquer sur le bouton Ajouter un élève.

Ajouter un élève

Une nouvelle page s'ouvre.

Elle se présente sous la forme de 4 cadres spécifiques.

- Élève
- Choix
- Pièces à fournir
- Informations complémentaires

#### Cadre Élève

Elèves

- Saisir l'identité de l'élève.
- Si l'élève habite chez le responsable 1, cocher Utiliser les coordonnées du responsable légal. Sinon, saisir l'adresse.
- Saisir l'email, le numéro de mobile, la personne à prévenir EN CAS D'URGENCE
- Saisir le niveau scolaire
- Droit à l'image
   Si coché : Autorise l'établissement à utiliser l'image de l'élève sur divers supports représentatifs de l'activité dans laquelle il évolue.
- Autorisation de sortie Si coché : Le responsable donne autorisation à l'élève de quitter l'établissement sans obligation d'être accompagné.

| Ajouter un secon | d responsable        |              |   |   |              |          |                  |
|------------------|----------------------|--------------|---|---|--------------|----------|------------------|
| Responsable 2    |                      |              |   |   |              |          |                  |
|                  | Civilité             | MADAME       | ~ |   | Adresse      | 2        | Avenue des lilas |
|                  | Nom                  | TORRE        | ] |   |              |          |                  |
|                  | Prénom               | Nathalie     | ] |   | Code postal  | 63000    |                  |
|                  |                      |              |   |   | Ville        | CLERM    | IONT FERRAND     |
|                  |                      |              |   |   | Tél domicile | 07 07 0  | 7 07 07          |
|                  |                      |              |   |   | Mobile       | 07 07 0  | 7 07 07          |
|                  |                      |              |   |   | Tél pro      |          |                  |
|                  |                      |              |   |   | E-mail       | nath.tor | rre@imuse.demo   |
|                  |                      |              |   |   |              |          |                  |
| S                | ituation familiale   | Marié(e)     |   | ~ |              |          |                  |
| C                | Code socio-professio | nnel         |   | ~ |              |          |                  |
| F                | Profession           | Institutrice |   | ] |              |          |                  |

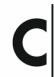

| Elève                       |                   |                                                 |
|-----------------------------|-------------------|-------------------------------------------------|
| Civilité                    | Madame ~          | Utiliser les coordonnées du responsable légal   |
| Prénom                      | Amélia            | Adresse 56 rue des Illas                        |
| Date de na                  | ssance 10/10/2006 | Code postal 63000                               |
| Lieu de nai<br>Situation fa | miliale           | Tél domicile                                    |
|                             |                   | Mobile         06 06 06 06 06           Tél pro |
|                             |                   | E-mail torre.amelia@imuse.demo                  |
| Personne à                  | prévenir          | Droit à l'image   Oui  Non                      |
| Tél urgenco                 | a                 | Autorisation de sortie Oui  Non                 |
|                             |                   | Niveau scolaire 4ême ~                          |

#### Choix

- Choisir dans la liste déroulante la discipline correspondant au premier choix.
- Choisir dans la liste déroulante la spécificité.

| Choix — |                                                        |
|---------|--------------------------------------------------------|
|         | Vous pouvez effectuer deux choix de cursus différents. |
|         | Accéder au site de présentation                        |
|         | Choix 1 V                                              |
|         |                                                        |

Remarque 1 : Les options pour accéder ou télécharger la plaquette de présentation des enseignements de l'établissement peuvent être disponibles dans l'encadré avant la liste des choix.

Remarque 2 : Le lien intitulé « Accéder au site de présentation » permet de visiter le site de l'établissement.

- Par exemple : Choix 1 :
  - Choisir dans la liste déroulante entre les disciplines Musique, Danse ou Théâtre.
  - Pour la Musique : Choisir dans la liste déroulante la spécificité ; Cycle Découverte, Instrument ou Pratiques Collectives.

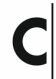

| Vous pouve | ez effectuer de  | ux choix de | e cursus différents. |   |
|------------|------------------|-------------|----------------------|---|
| Accéder au | u site de prései | ntation     |                      |   |
| Choix 1    | Danse            | ~           | Classique            | ~ |
| Choix 2    | Danse            | ~           | Contemporaine        | ~ |
|            |                  |             |                      |   |

| Nom du                             | u document                                |                                           | Nom du fichier   | Date       | Heure          | Taille (Mo) | Etat      | Consulter |
|------------------------------------|-------------------------------------------|-------------------------------------------|------------------|------------|----------------|-------------|-----------|-----------|
| Justificatif d'adresse             |                                           |                                           | -                | -          | -              | 0,00        | A fournir |           |
| Justificatif de quotient familial  |                                           |                                           | -                | -          | -              | 0,00        | A fournir |           |
| Certificat médical (pour la danse) |                                           |                                           | -                | -          | -              | 0,00        | A fournir |           |
|                                    |                                           |                                           | Importer         | Supprimer  |                |             |           |           |
|                                    |                                           |                                           |                  |            |                |             |           |           |
| Choix ———                          |                                           |                                           |                  |            |                |             |           |           |
|                                    |                                           |                                           |                  |            |                |             |           |           |
|                                    |                                           |                                           |                  |            |                |             |           |           |
|                                    |                                           |                                           |                  |            |                |             |           |           |
| 1                                  | /ous pou                                  | ivez effectue                             | er deux choix de | e cursus d | ifférents      | i.          |           |           |
| V                                  | /ous pou                                  | ivez effectue                             | er deux choix de | e cursus d | ifférents      | i.          |           |           |
| V                                  | /ous pou                                  | ivez effectue                             | er deux choix de | e cursus d | ifférents      | i.          |           |           |
| N<br>F                             | /ous pou                                  | ivez effectue<br>au site de pr            | er deux choix de | e cursus d | ifférents      | ;.          |           |           |
| N<br>F                             | /ous pou                                  | ivez effectue<br>au site de pr            | er deux choix de | e cursus d | ifférents      |             |           |           |
| A<br>A                             | /ous pou<br>Accéder (<br>Choix 1          | ivez effectue<br>au site de pr<br>Musique | er deux choix de | e cursus d | ifférents      | s.<br>      |           |           |
| ,<br>A                             | /ous pou<br>Accéder<br>Choix 1            | ivez effectue<br>au site de pr<br>Musique | er deux choix de | e cursus d | ifférents<br>e | 5.<br>~     |           |           |
|                                    | /ous pou<br>Accéder<br>Choix 1<br>Choix 2 | ivez effectue<br>au site de pr<br>Musique | er deux choix de | e cursus d | ifférents<br>e | 5.<br>~     |           |           |

- Par exemple : Choix 2 :
  - Choisir une autre discipline si nécessaire

| Information | n complémentaire                                                                                                    |
|-------------|----------------------------------------------------------------------------------------------------|
|             | Indiquez ci-dessous les informations qui peuvent nous aider à traiter votre dossier (compétences acquises antérieurement)                                                                                                    |
|             | Je n'ai jamais suivi de cours spécifique à mon choix d'instrument, mais je joue régulièrement dans diverses animations musicales. Je souhaiterais avoir des renseignements complémentaires sur une reconversion musicale<br>et intégrer un cursus diplômant. |
|             | Enregistrer Retour                                                                                                    |

#### Pièces à fournir

- Sélectionner la ligne de la pièce à fournir.
- Cliquer sur Importer pour la télécharger. Lorsque le document est téléchargé, il sera possible de visualiser le document importé.
- Procéder de la même façon pour les documents suivants.

#### Information complémentaire

- Indiquer dans ce cadre toutes les informations susceptibles de compléter les choix émis, ou les orientations souhaitées.
- Cliquer sur Enregistrer.

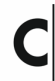

Une nouvelle page s'ouvre, précisant l'inscription de l'élève, et les choix émis.

Si inscription d'un nouvel élève :

• Cliquer sur le bouton Ajouter un élève, et procéder de la même façon (voir chapitre 3).

### 4/ Confirmation

Pour valider une pré-inscription :

- Saisir l'email du responsable 1
- Répondre à la question
- Cocher « J'accepte » si la case est présente.

| Confirmati | ion                                                                                          |
|------------|----------------------------------------------------------------------------------------------|
|            | Veuillez ressaisir l'email du responsable 1 E-mail torre@imuse.demo                          |
|            | Veuillez répondre à la question ci-dessous (système anti-spam)<br>Combien font 27 et 37 ? 64 |
|            | J'atteste avoir pris connaissance du règlement intérieur de l'établissement.                 |
|            | Jaccepte     Enregistrer la demande     Retour                                               |

Cliquer sur Enregistrer la demande pour valider la pré-inscription

Après enregistrement de la demande, un message apparait pour signaler l'envoi d'un mail.

| Elèves — | TORRE Lila<br>Danse Classique<br>Danse Contemporaine<br>Ajouter un élève |  |
|----------|--------------------------------------------------------------------------|--|
|          | Information                                                              |  |
|          | Un email a été envoyé.                                                   |  |

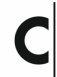

#### NOUS RESTONS À VOTRE DISPOSITION POUR TOUTE QUESTION OU RENSEIGNEMENT. N'HÉSITEZ PAS À NOUS CONTACTER <u>conservatoire@limonest.fr</u>

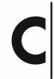